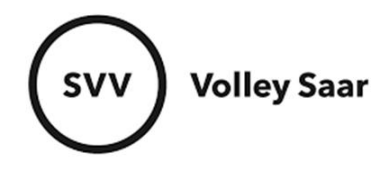

## Vereinsfunktionäre pflegen

Im SAMS-Mitgliederbereich anmelden svv.sams-server.de/ma

Auf der linken Seite unter eurem Vereinsnamen findet ihr den Punkt VEREIN

| Verein       |         |  |
|--------------|---------|--|
| Mitglieder   |         |  |
| Mannschaften |         |  |
| Buchhaltung  |         |  |
| Ordnungss    | strafen |  |

Reiter FUNKTIONÄRE auswählen  $\rightarrow$  Verantwortlichen einpflegen (über blaues PLUS-Zeichen)  $\rightarrow$ SPEICHERN nicht vergessen!

| Verein | Funktionäre     | Stammdaten | PR-Informationen | Dok |
|--------|-----------------|------------|------------------|-----|
|        |                 |            |                  |     |
|        |                 | _          |                  |     |
| 🖸 Abt  | eilungsleiter   | 1 ±        |                  |     |
| 🖸 Lize | enzverantwortl  | icher 🗥    |                  |     |
| C Rec  | hnungsempfä     | nger 💄     |                  |     |
| 🖸 Vera | anstaltungsan   | meldung 🕾  |                  |     |
| 🗘 Ver  | einsverwaltung  | ) 🤐        |                  |     |
| C Ver  | einsvorsitzend  | er 💄       |                  |     |
| 🖸 stel | lv. Abteilungsl | eiter 🗥 🤽  |                  |     |

Es können nur Personen ausgewählt werden, die in eurer Mitgliederliste stehen.